## Finding the TSI1000's IP address

Method 1: Get the FTP address from a label on the back or side of the unit. If the IP address has been changed since the TSI1000 was shipped from the factory, the label may be out of date.

Method 2: Connecting a VGA monitor and keyboard to the back of the TSI1000. Press CTRL-PGDN until you get to a screen that says "tsinet events" in the top left corner of the screen. PGDN once to get to "Page 2 of 3". The IP address is on the second line of text on the left (probably pre-pended with "01:" or some other number followed by a colon, which can be ignored).

Method 3: In TSI1000s released after June of 2003, with the Tally System Console online with the TSI1000, create a test UMD display (call it TEST-UMD, do not use the same name as a GPI output). Enter the text "v(\_READVAR\_TSIADDRESS) into the text area of the display. The display will show the TSI's interface (ID) number followed by a colon, followed by the IP address.